## 1/ SLTSERVICES

# User Manual of Samurdhi E – Banking Reporting

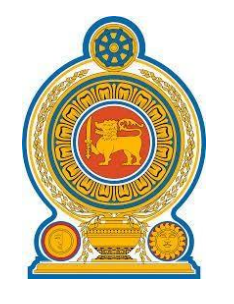

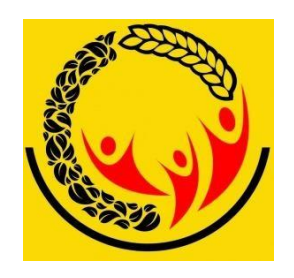

By

## Sri Lanka Telecom (Services)

Date – 07<sup>th</sup> of July 2024

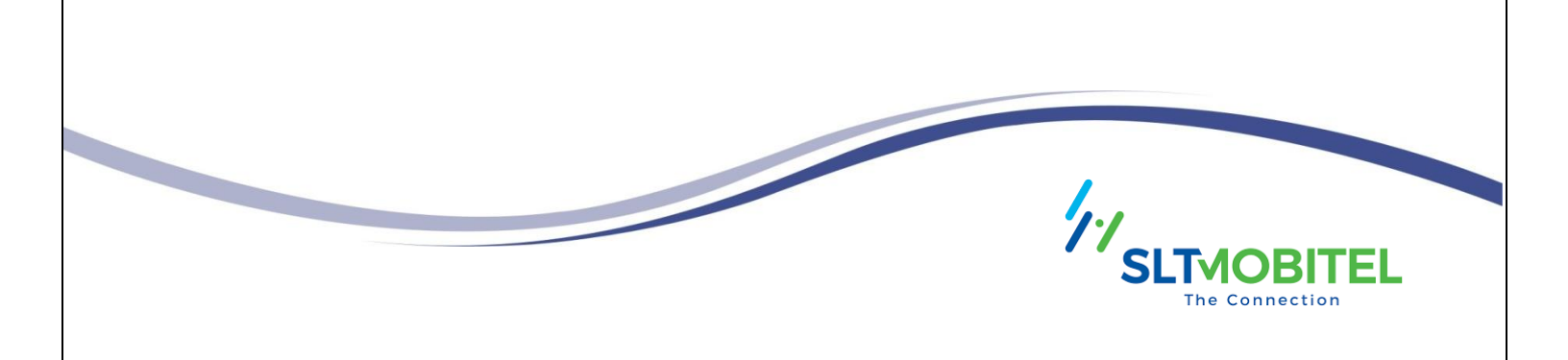

### Contents

| 1. | MIS | MIS Reporting URL                |    |  |  |  |  |
|----|-----|----------------------------------|----|--|--|--|--|
| 2. | Log | gin Page                         | 3  |  |  |  |  |
| 3. | Но  | me Page                          | 4  |  |  |  |  |
| 4. | Rep | port                             | 5  |  |  |  |  |
| (  | a)  | Loan Reports                     | 5  |  |  |  |  |
|    | Но  | w to get a Loan Reports          | 5  |  |  |  |  |
| (  | b)  | Deposits Reports                 | 10 |  |  |  |  |
|    | Но  | w to get a Deposits Reports      | 10 |  |  |  |  |
| (  | c)  | General Reports                  | 21 |  |  |  |  |
|    | Но  | w to get a General Reports       | 21 |  |  |  |  |
| (  | d)  | General Ledger Report            | 31 |  |  |  |  |
|    | Но  | w to get a General Ledger Report | 31 |  |  |  |  |
|    |     |                                  |    |  |  |  |  |

### 1. MIS Reporting URL

• Use this URL to log into the Branch MIS Reporting Panel - https://124.43.132.101/

### 2. Login Page

• This is a front page of the login page.

| ஸ்லெச்சே பூச்சு இர விடிவுச<br>சமூர்த்தி சமூதாய அடிப்படையிலான வங்ங<br>Samurdhi Community Base Bank |                      |  |
|---------------------------------------------------------------------------------------------------|----------------------|--|
|                                                                                                   |                      |  |
|                                                                                                   |                      |  |
| 5.                                                                                                | 命 Samurdhi MIS Login |  |
|                                                                                                   | A Username           |  |
| 2                                                                                                 | Remember Me          |  |
|                                                                                                   | Login                |  |
|                                                                                                   | LOADIN               |  |

• In this panel you can get a Branch list report, So you must enter the correct Branch Username and Password.

| கூசுச்சூர் மூச்சு இரு விருக்கும்<br>சமுர்த்தி சமுதாய அடிப்படையிலான வங்ஙி<br>Samurdhi Community Base Bank |                                   |  |
|----------------------------------------------------------------------------------------------------|-----------------------------------|--|
|                                                                                                    |                                   |  |
|                                                                                                    |                                   |  |
|                                                                                                    | Samurdhi MIS Login     A Username |  |
| 2                                                                                                    | Remember Me                       |  |
|                                                                                                    |                                   |  |

• If you have given the correct Username and Password, now you can go to the MIS reporting panel by clicking the login button.

### 3. Home Page

- This is a home page of the MIS Reporting Panel.
- This home page consists of three sections. It is separately detailed as follows.

| MIS PANEL             |                                                                                       |
|-----------------------|---------------------------------------------------------------------------------------|
| Home                  | A HORANA                                                                              |
| Male and Female Count | Account balance and Loan Total outstanding                                            |
| • A                   | с                                                                                     |
| e Fenale<br>Mate      | <ul> <li>account balance</li> <li>account balance</li> <li>account balance</li> </ul> |

- **A** This allows you to view every major report type that is accessible in the MIS Report Panel.
- **B** The details of the branch user logged into the MIS Panel can be viewed by clicking this.
- **C** To log out of the MIS Panel, branch users should click here.

### 4. Report

#### How to get a Reports

1. First Click on Report. After we can see four types of the reports.

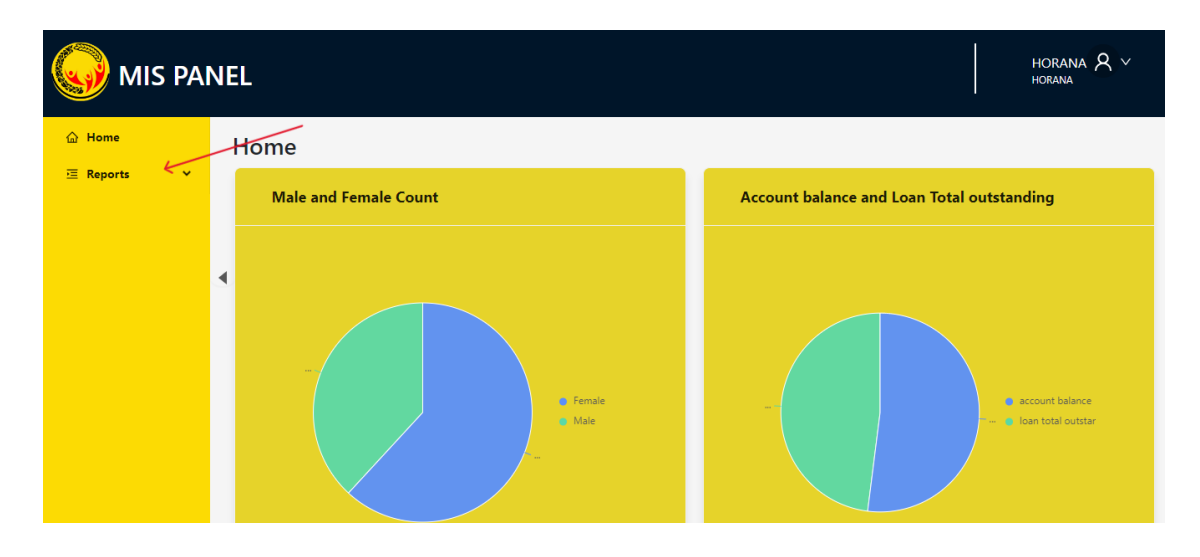

(a) Loan Reports

How to get a Loan Reports

- 1. Click on Loan
- 2. After we can see types of the loan reports.

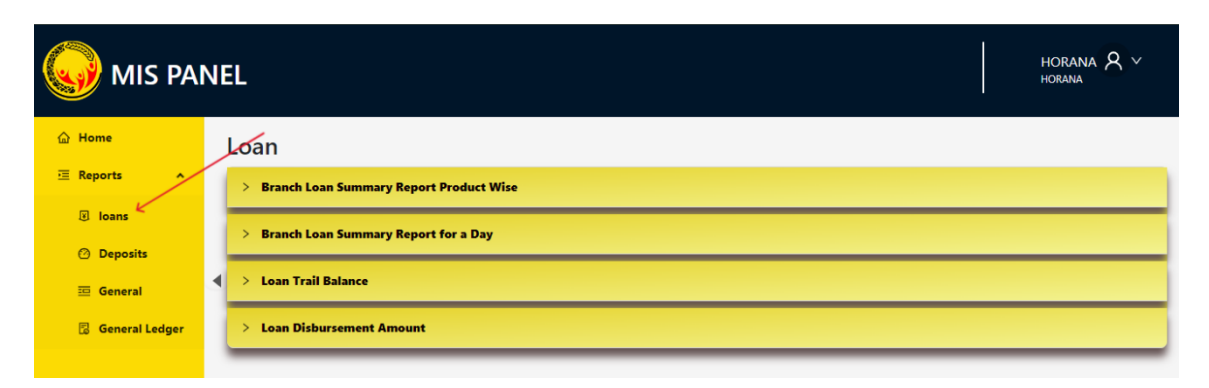

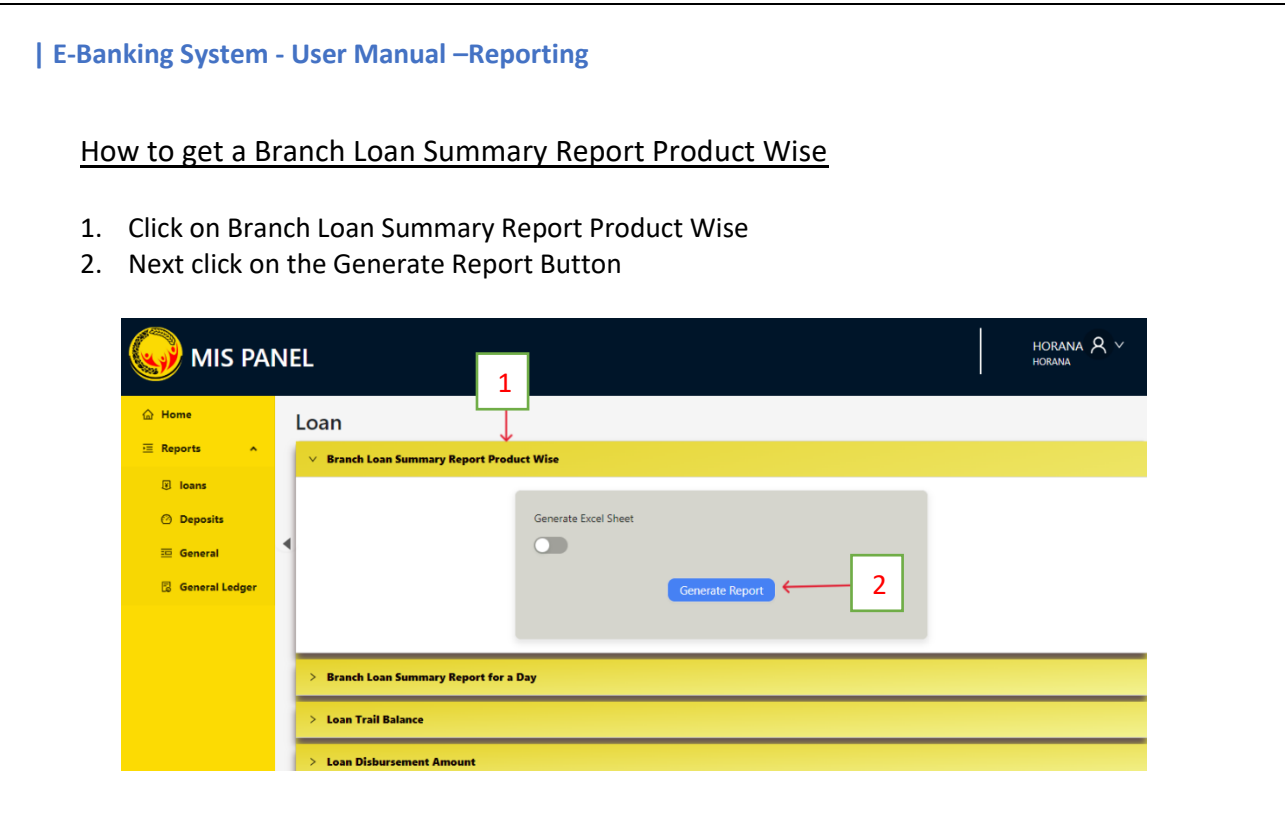

| Summary                          |              |
|----------------------------------|--------------|
| Loan Wise (Separate)             |              |
| Cultivation                      |              |
| Loan Disbursement (No)           | 1            |
| Loan Disbursement (Amount)       | 500,000.00   |
| Amount to be recovered           | 500,000.00   |
| Amount recovered                 | 0.00         |
| Total Out standing (No)          | 1            |
| Total Out standing (Amount)      | 500,000.00   |
| Default Loan Wilful (No)         | 0            |
| Default Loan Wilful (Amount)     | 0.00         |
| Default Loan Non Wilful (No)     | 0            |
| Default Loan Non Wilful (Amount) | 0.00         |
| Past due (No)                    | 0            |
| Past due (Amount)                | 0.00         |
| Consumption                      |              |
| Loan Disbursement (No)           | 292          |
| Loan Disbursement (Amount)       | 6,995,000.00 |

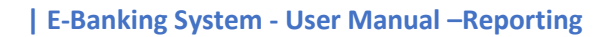

### How to get a Branch Loan Summary Report for a day

- 1. Click on Branch Loan Summary Report Product for a day
- 2. Next select the date
- 3. Now click the Generate Report Button

|                  |   | HORANA 🗙 🗸<br>HORANA                      |     |   |
|------------------|---|-------------------------------------------|-----|---|
| 습 Home           |   | Loan 1                                    |     |   |
| Reports 🔶 🛧      |   | > Branch Loan Summary Report Product Wise |     |   |
| 🖲 loans          |   | ✓ Branch Loan Summary Report for a Day    |     |   |
| ② Deposits       |   |                                           |     |   |
| 🖾 General        |   | Select Date                               | _   | _ |
| 🗟 General Ledger |   | 2024-07-24                                | - : | 2 |
|                  |   | Generate Report 3                         |     |   |
|                  | 1 | > Loan Trail Balance                      |     |   |
|                  |   | > Loan Disbursement Amount                |     |   |

| HORANA         |                   |              |              | BRANC               | HCONS                 | OLIDATED L      | OANS A          | <u>S AT</u> |     | 2023-0 | 07-0 | )1              |           |
|----------------|-------------------|--------------|--------------|---------------------|-----------------------|-----------------|-----------------|-------------|-----|--------|------|-----------------|-----------|
|                |                   | 1.4          | 1.5          | 1.6                 |                       | 1.7             |                 |             | 1.8 |        |      | 1.9             | 1.1       |
|                | Loan disbursement |              |              |                     | Total Out standing of |                 | Total Defaulted |             |     |        |      | % of            | % of      |
| Product Name   |                   | Amount       | Amount       | unt Amount to be Am | Amount                |                 | Amount          | Amount      | PA  | ST DUE |      | Recovery        | Defaulded |
| i loudet hume  | No                | Pe           | recovered    | recovered           | No                    | 1.7 = 1.4 - 1.6 | No              | Pe          | No  | Amount |      | 1.9=<br>1.6*100 |           |
|                |                   | rs.          | Rs.          | Rs.                 |                       |                 |                 | rts.        |     | Rs.    |      | 1.5             | 1.6       |
|                |                   |              |              |                     |                       |                 |                 |             |     |        |      |                 |           |
| LIVELIHOOD     | 528               | 91,170,000.0 | 30,992,208.2 | 60,210,086.2        | 528                   | 53,783,529.1    | C               | 0           |     |        | 0.00 | 66.00           | 0         |
| SAMPATHA LOAN  | 282               | 30,885,000.0 | 9,799,025.72 | 21,068,979.7        | 282                   | 17,865,652.8    | C               | C           |     |        | 0.00 | 68.00           | , c       |
| SAMURHDI       | 2                 | 1,000,000.00 | 66,256.57    | 933,743.43          | 2                     | 274,589.82      | C               | C           |     |        | 0.00 | 93.00           |           |
| INCOME         | 20                | 4,000,000.00 | 1,343,387.93 | 2,656,612.07        | 20                    | 2,286,530.55    | C               | C           |     |        | 0.00 | 66.00           |           |
| SAMURDHI ALOKA | 10                | 200,000.00   | 0.00         | 200,000.00          | 10                    | 51,523.57       | 0               | C           |     |        | 0.00 | 100.00          |           |
| STAFF          | 24                | 2,400,000.00 | 795,056.00   | 1,604,944.00        | 24                    | 1,759,502.29    | C               | C           |     |        | 0.00 | 67.00           | , c       |
| SWASAKTHI      | 6                 | 793,000.00   | 73,208.39    | 719,791.61          | 6                     | 631,500.09      | C               | C           |     |        | 0.00 | 91.00           | , c       |
| CONSUMPTION    | 352               | 8,355,000.00 | 721,333.26   | 7,637,416.74        | 352                   | 5,064,995.97    | C               | C           |     |        | 0.00 | 91.00           | , c       |
| SWASAKTHI-NON  | 5                 | 1,305,000.00 | 252,916.62   | 1,052,083.38        | 5                     | 976,874.93      | C               | C           |     |        | 0.00 | 81.00           | ı c       |
| YOUTH TALENT   | 1                 | 300,000.00   | 165,000.00   | 135,000.00          | 1                     | 225,000.00      | C               | C           |     |        | 0.00 | 45.00           | , c       |
| SAMURDHI       | 6                 | 300,000.00   | 185,277.66   | 114,722.34          | 6                     | 291,388.88      | 0               | C           |     |        | 0.00 | 38.00           | , c       |
| Total          | 1,236             | 140,708,000. | 44,393,670.4 | 96,333,379.5        | 1,236                 | 83,211,088.1    | 0               | C           | 0   |        | 0.00 | 806             | i c       |

### How to get a Loan Trail Balance Report

- 1. Click on Loan Trail Balance Report
- 2. Select the type of the Loans
- 3. Select the Wasam
- 4. Select the Product
- 5. Next click on the Generate Report Button

| I loans Deposits |   | > Branch Loan Summary Report for a Day 1 V Loan Trail Balance |
|------------------|---|---------------------------------------------------------------|
| 🖽 General        |   |                                                               |
| 🔀 General Ledger | • | Active 2<br>Wasam V C 3<br>Product                            |
|                  |   | Cenerate Report<br>S Loan Disbursement Amount                 |

6. The report is as below.

#### TRIAL BALANCE ON LIVELIHOOD DEVELOPMENT LOAN

#### 7/24/24, 9:33 AM

#### HORANA Bank

#### Active Accounts

| No | Loan Number     | Balance    |
|----|-----------------|------------|
| 1  | 218130904100025 | 9,846.23   |
| 2  | 218130904100075 | 16,434.59  |
| 3  | 218130904100089 | 109,633.34 |
| 4  | 218130904100095 | 84,132.48  |
| 5  | 218130904100128 | 11,599.67  |
| 6  | 218130904100134 | 88,672.12  |
| 7  | 218130904100136 | 36,244.61  |
| 8  | 218130904100171 | 16,611.78  |
| 9  | 218130904100182 | 14,787.94  |
| 10 | 218130904100198 | 9,844.51   |
| 11 | 218130904100204 | 27,926.88  |
| 12 | 218130904100205 | 31,441.84  |
| 13 | 218130904100207 | 34,996.36  |

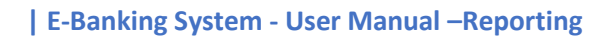

### How to get a Loan Disbursement Amount

- 1. Click on the Loan Disbursement Amount
- 2. Select the Product
- 3. Select the date range
- 4. Next click on the Generate Report Button

| 습 Home           |   | Loan                                      |  |  |  |
|------------------|---|-------------------------------------------|--|--|--|
| Reports ^        |   | > Branch Loan Summary Report Product Wise |  |  |  |
| Ioans            |   | > Branch Loan Summary Report for a Day    |  |  |  |
| Ø Deposits       |   |                                           |  |  |  |
| 📅 General        |   | Coan Trail Balance                        |  |  |  |
| 🔀 General Ledger |   | V Loan Disbursement Amount                |  |  |  |
|                  |   |                                           |  |  |  |
|                  | • | Product                                   |  |  |  |
|                  |   | ∠ 2                                       |  |  |  |
|                  |   | Select Date Range                         |  |  |  |
|                  |   | Start date → End date 🛱 🧲 3               |  |  |  |
|                  |   | Generate Report 4                         |  |  |  |

| LOAN DISBURSEMENT AMOUNT LIVELIHOOD DEVELOPMENT LOAN |
|------------------------------------------------------|
| 2024-04-01                                           |
| 2024-07-24                                           |
| HORANA                                               |
|                                                      |

| No | Loan            | Amount       |
|----|-----------------|--------------|
| 1  | 218130904102733 | 50,000.00    |
| 2  | 218130904102740 | 50,000.00    |
| 3  | 218130904102743 | 500,000.00   |
| 4  | 218130904102744 | 500,000.00   |
| 5  | 218130904102745 | 100,000.00   |
| 6  | 218130904102746 | 500,000.00   |
| 7  | 218130904102747 | 100,000.00   |
| 8  | 218130904102787 | 1,000,000.00 |
| -  |                 |              |

### (b) Deposits Reports

#### How to get a Deposits Reports

- 1. Click on Deposits
- 2. After we can see types of the Deposits Reports

|                         | MIS PANEL HORANA & M |                                                                   |  |  |  |  |  |
|-------------------------|----------------------|-------------------------------------------------------------------|--|--|--|--|--|
| 습 Home<br>프 Reports - ^ |                      | Deposits                                                          |  |  |  |  |  |
| Ioans                   |                      | Deposit Report     Dormant & Active Deposits Summary (Cumulative) |  |  |  |  |  |
| · General               | ٩                    | > Summary - Deposits Active & Dormant (Cumulative)                |  |  |  |  |  |
| 😨 General Ledger        |                      | > Samurdhi Banks Product Wise Deposit Report                      |  |  |  |  |  |
|                         |                      | > Wasam Wise Deposits                                             |  |  |  |  |  |
|                         |                      | > Dormant and Active Accounts                                     |  |  |  |  |  |
|                         |                      | > Dormant and Active Accounts Wasam Wise                          |  |  |  |  |  |
|                         |                      | > Dormant and Active Accounts Product Wise Back Date              |  |  |  |  |  |

#### How to get a Deposit Report

- 1. Click on Deposit Report
- 2. Next click on the Generate Report Button

|                  | NEL |                                                  | HORANA 🗙 🗡<br>HORANA |
|------------------|-----|--------------------------------------------------|----------------------|
| 습 Home           | De  | posits 1                                         |                      |
| Reports ^        | ~   | Deposit Report                                   |                      |
| 🖲 loans          |     |                                                  |                      |
| ⑦ Deposits       |     | Generate Report C                                |                      |
| 😇 General        | •   |                                                  |                      |
| 🗒 General Ledger |     |                                                  |                      |
|                  | >   | Dormant & Active Deposits Summary (Cumulative)   |                      |
|                  | >   | Summary - Deposits Active & Dormant (Cumulative) |                      |
|                  | >   | Samurdhi Banks Product Wise Deposit Report       |                      |
|                  | >   | Wasam Wise Deposits                              |                      |
|                  |     |                                                  |                      |

HORANA

| Summary (Cun            | Tatal       |               |  |
|-------------------------|-------------|---------------|--|
| Deposit W               | l otal      |               |  |
|                         | Female      | 7,053         |  |
| Customer count          | Male        | 2,638         |  |
|                         | Total       | 9,691         |  |
|                         | Female      | 1,988         |  |
| Number of abore helders | Male        | 610           |  |
| Number of share holders | Total       | 2,598         |  |
|                         | Amount (Rs) | 20,594,872.00 |  |
|                         | Female      | 1,988         |  |
| Marchana Danasita       | Male        | 611           |  |
| Members Deposits        | Total       | 2,599         |  |
|                         | Amount (Rs) | 18,151,694.41 |  |
| Child Denesite          | No of A/C   | 861           |  |
| Child Deposits          | Amount (Rs) | 3,460,525.46  |  |
| Dirivementhe Demonito   | No of A/C   | 714           |  |
| Dinyamatha Deposits     | Amount (Rs) | 5,032,266.29  |  |
|                         |             |               |  |

### How to get a Dormant & Active Deposits Summary (Cumulative)

- 1. Click on Dormant & Active Deposits Summary (Cumulative)
- 2. Next Click on the Generate Report Button

|                  | NE |                                                    | HORANA 🗙 🗡<br>HORANA |
|------------------|----|----------------------------------------------------|----------------------|
| 습 Home           |    | Deposits                                           |                      |
| 逗 Reports 🔷 🔨    |    | > Deposit Report                                   |                      |
| I loans          |    | ✓ Dormant & Active Deposits Summary (Cumulative)   |                      |
| Ø Deposits       |    |                                                    |                      |
| 😇 General        | 4  | Generate Bennt C                                   |                      |
| 😨 General Ledger |    |                                                    |                      |
|                  |    |                                                    |                      |
|                  | 1  | > Summary - Deposits Active & Dormant (Cumulative) |                      |
|                  |    | > Samurdhi Banks Product Wise Deposit Report       |                      |
|                  |    | > Wasam Wise Deposits                              |                      |

| Dormant & Active Deposi<br>(Cumulative) | ts Summary | Active        | Dormant      |
|-----------------------------------------|------------|---------------|--------------|
|                                         | Female     | 1,948         | 40           |
| Number of Share Heldere                 | Male       | 593           | 17           |
| Number of Share Holders                 | Total      | 2,541         | 57           |
|                                         | Amount     | 20,586,687.00 | 8,185.00     |
|                                         | Female     | 1,369         | 619          |
| Mambara Danasita                        | Male       | 337           | 274          |
| Members Deposits                        | Total      | 1,706         | 893          |
|                                         | Amount     | 15,607,076.15 | 2,544,618.26 |
| Division of the Democrite               | No of A/C  | 861           | 0            |
| Diriyamatna Deposits                    | Amount     | 3,460,525.46  | 0.00         |
| Nen menshere Denesite                   | No of A/C  | 262           | 452          |
| Non members Deposits                    | Amount     | 3,721,573.67  | 1,310,692.62 |
| Oreun Denesite                          | No of A/C  | 921           | 227          |
| Group Deposits                          | Amount     | 6,623,228.99  | 2,409,640.10 |

### How to get a Summary - Deposits Active & Dormant (Cumulative)

- 1. Click on Summary Deposits Active & Dormant (Cumulative)
- 2. Next Click on the Generate Report Button

|                                                                                                    | NEL                                                                                                    | HORANA 🗙 🗸<br>HORANA |
|----------------------------------------------------------------------------------------------------|----------------------------------------------------------------------------------------------------|----------------------|
| <ul> <li>Mome</li> <li>Mome</li> <li>Reports</li> <li>Ioans</li> <li>Opposits</li> <li>General Ledger</li> </ul> | Deposits     1       > Dermant & Active Deposits Summary (Cumulative)       > Summary - Deposits Active & Dormant (Cumulative)       Generate Report       2 |                      |
|                                                                                                    | Samurdhi Banks Product Wise Deposit Report     Wasam Wise Deposits                                                                                           |                      |

| Summary - Deposits Active<br>(Cumulative) | e & Dormant | Active        | Dormant       |
|-------------------------------------------|-------------|---------------|---------------|
|                                           | Female      | 1,948         | 40            |
| Number of Share Heldere                   | Male        | 593           | 17            |
| Number of Share Holders                   | Total       | 2,541         | 57            |
|                                           | Amount      | 20,586,687.00 | 8,185.00      |
|                                           | Female      | 1,369         | 619           |
| Mombore Donosite                          | Male        | 337           | 274           |
| Members Deposits                          | Total       | 1,706         | 893           |
|                                           | Amount      | 15,607,076.15 | 2,544,618.26  |
| Child Depentite                           | No of A/C   | 861           | 0             |
| Child Deposits                            | Amount      | 3,460,525.46  | 0.00          |
| Divivementhe Denesite                     | No of A/C   | 262           | 452           |
| Dinyamatha Deposits                       | Amount      | 3,721,573.67  | 1,310,692.62  |
| Non members Denseite                      | No of A/C   | 921           | 227           |
| Non members Deposits                      | Amount      | 6,623,228.99  | 2,409,640.10  |
| Crown Donasita                            | No of A/C   | 988           | 387           |
| Group Deposits                            | Amount      | 51,086,986.29 | 12,475,610.29 |
|                                           |             | 4 705         |               |

### How to get a Samurdhi Banks Product Wise Deposit Report

- 1. Click on Samurdhi Banks Product Wise Deposit Report
- 2. Next Click on the Generate Report Button

|                                                                                                    | NE | EL                                                                                                    | HORANA 🗙 🗸<br>HORANA |
|----------------------------------------------------------------------------------------------------|----|----------------------------------------------------------------------------------------------------|----------------------|
| Image: Image: Image | •  | Deposits       Deposit Report       Dormant & Active Deposits Summary (Cumulative)       Summary - Deposits Active & Dormant (Cumulative)       Samurdhi Banks Product Wise Deposit Report |                      |
|                                                                                                    |    | > Wasam Wise Deposits                                                                                                    |                      |

3. The report is as below.

Branch : Horana

| Product Name                  |                | Active            | Dormant | Total<br>Accounts | Active Amount | Dormant<br>Amount | Dormant<br>Percentage |
|-------------------------------|----------------|-------------------|---------|-------------------|---------------|-------------------|-----------------------|
| 014050                        | Male           | <mark>5</mark> 93 | 17      | 610               | 3,041,514.00  | 2,585.00          | 0.08                  |
| SHARES                        | Female         | 1,948             | 40      | 1,988             | 17,545,173.00 | 5,600.00          | 0.03                  |
| MEMBER                        | Male           | 337               | 274     | 611               | 2,985,046.44  | 716,465.45        | 24.00                 |
| DEPOSIT                       | Female         | 1,369             | 619     | 1,988             | 12,622,029.71 | 1,828,152.81      | 14.48                 |
| GROUPS D                      | GROUPS DEPOSIT |                   | 91      | 275               | 9,144,711.21  | 2,545,471.95      | 27.84                 |
| DIRIYAM                       | DIRIYAMATHA    |                   | 452     | 714               | 3,721,573.67  | 1,310,692.62      | 35.22                 |
| CHILD DE                      | CHILD DEPOSIT  |                   | 0       | 861               | 3,460,525.46  | 0.00              | 0.00                  |
| COMPULSORY SAVINGS            |                | 1,672             | 0       | 1,672             | 36,830,823.21 | 0.00              | 0.00                  |
| NON MEMBER DEPOSIT            |                | 921               | 227     | 1,148             | 6,623,228.99  | 2,409,640.10      | 36.38                 |
| DHANASHAKTHI INVEST<br>SAVING |                | 45                | 0       | 45                | 86,697.18     | 0.00              | 0.00                  |

#### How to get a Wasam Wise Deposits Report

- 1. Click on Wasam Wise Deposits
- 2. Next Click on the Generate Report Button

|                        | NI | EL                                                 | horana ጸ v<br>horana |
|------------------------|----|----------------------------------------------------|----------------------|
| 습 Home                 |    | Deposits                                           |                      |
| Reports ^              |    | > Deposit Report                                   |                      |
| (2) Ioans (2) Deposits |    | > Dormant & Active Deposits Summary (Cumulative)   |                      |
| 😇 General              | •  | > Summary - Deposits Active & Dormant (Cumulative) |                      |
| 😨 General Ledger       | 1  | > Samurdhi Banks Product Wise Deposit Report       |                      |
|                        |    | V Wasam Wise Deposits                              |                      |
|                        |    |                                                    |                      |
|                        |    | Generate Report                                    |                      |
|                        |    |                                                    |                      |

3. The report is as below.

### WASAM WISE ACCOUNT TOTAL HORANA BRANCH

| #   | Product Name                       | Total Ammount (Rs.) | Count |
|-----|------------------------------------|---------------------|-------|
| Ara | amanagolla                         |                     |       |
| 1   | CHILD DEPOSIT                      | 329,038.46          | 70    |
| 2   | COMPULSORY SAVINGS                 | 4,118,172.98        | 189   |
| 3   | DHANASHAKTHI INVEST SAVING ACCOUNT | 33,981.58           | 7     |
| 4   | DIRIYAMATHA                        | 426,482.23          | 78    |
| 5   | FIXED DEPOSIT                      | 1,450,000.00        | 3     |
| 6   | GROUPS DEPOSIT                     | 1,349,417.93        | 32    |
| 7   | MEMBER DEPOSIT                     | 1,711,693.86        | 319   |
| 8   | NON MEMBER DEPOSIT                 | 2,906,916.68        | 193   |
| 9   | SHARES                             | 2,411,446.00        | 319   |
|     |                                    | 14,737,149.72       | 1210  |
| Ha  | <u>Ithotiyawatta</u>               |                     |       |
| 1   | CHILD DEPOSIT                      | 173,127.37          | 28    |
| 2   | COMPULSORY SAVINGS                 | 1,866,857.43        | 105   |
| 3   | DHANASHAKTHI INVEST SAVING ACCOUNT | 8,553.12            | 1     |
| 4   | DIRIYAMATHA                        | 268,990.92          | 34    |
| 5   | FIXED DEPOSIT                      | 150,000.00          | 2     |
| 6   | GROUPS DEPOSIT                     | 717,520.80          | 19    |
| 7   | MEMBER DEPOSIT                     | 766,090.23          | 164   |
| 8   | NON MEMBER DEPOSIT                 | 133,028.46          | 50    |
| 9   | SHARES                             | 1,405,124.00        | 164   |
|     |                                    | 5,489,292.33        | 567   |

#### How to get a Dormant and Active Accounts Reports

- 1. Click on Dormant and Active accounts
- 2. Select the Active or Dormant
- 3. Select the Product
- 4. Select the date
- 5. Next Click on the Generate Report Button

| > Wasam Wise    | Deposits 1                 |
|-----------------|----------------------------|
| ✓ Dormant and i | Active Accounts            |
|                 |                            |
|                 | Active accounts            |
|                 | 2                          |
|                 | Product                    |
| 1               | 3                          |
|                 | Select date                |
|                 |                            |
|                 | Generate Report ← 5        |
|                 |                            |
| > Dormant and   | Active Accounts Wasam Wise |

6. The report is as below.

#### TRIAL BALANCE ON SHARES 2024/07/24 Active Accounts

#### TRIAL BALANCE ON SHARES - Wed Jul 24 10:36:37 IST 2024 - Active Accounts

| No | Account Number  | Balance   |
|----|-----------------|-----------|
| 1  | 101130904100001 | 12,285.00 |
| 2  | 101130904100002 | 3,010.00  |
| 3  | 101130904100003 | 15,750.00 |
| 4  | 101130904100004 | 23,600.00 |
| 5  | 101130904100005 | 15,490.00 |
| 6  | 101130904100006 | 14,691.00 |
| 7  | 101130904100007 | 4,020.00  |
| 8  | 101130904100008 | 11,540.00 |
| 9  | 101130904100009 | 24,037.00 |
| 10 | 101130904100010 | 14,970.00 |
| 11 | 101130904100011 | 17,520.00 |
| 12 | 101130904100012 | 15,080.00 |
| 13 | 101130904100013 | 15,000.00 |

### How to get a Dormant and Active Accounts Wasam Wise

- 1. Click on the Dormant and Active Accounts Wasam Wise.
- 2. Select the Active or Dormant
- 3. Select the Wasam
- 4. Select the product
- 5. Select the date
- 6. Next Click on the Generate Report Button

| Wasam Wise Deposits     Dormant and Active Accounts |                                                                                                    |
|-----------------------------------------------------|----------------------------------------------------------------------------------------------------|
| V Dormant and Active Accounts Wasam Wis             | se                                                                                                    |
|                                                     | Active<br>Vasam<br>Product<br>101-SHARES<br>Select Date<br>Select Date<br>Select date<br>Select d |

#### How to get a Dormant and Active Accounts Product Wise Back Date

- 1. Click on the Dormant and Active Accounts product Wise Back Date.
- 2. Select the Active or Dormant
- 3. Select the product
- 4. Select the date range
- 5. Next Click on the Generate Report Button

| 1 | > Dormant and Active Accounts                                     |                     |
|---|-------------------------------------------------------------------|---------------------|
|   | > Dormant and Active Accounts Wasam Wise                          |                     |
|   | <ul> <li>Dormant and Active Accounts Product Wise Back</li> </ul> | Date                |
|   | Acti                                                              | e 2                 |
| • | Proc                                                              | select Header V C 3 |
|   | Date                                                              | Range<br>rt date    |
|   | Gen                                                               | rate Excel Sheet    |
|   |                                                                   | Generate Report 6   |

6. The report is as below.

#### REPORT ON BACK DATE DEPOSITS

From : 2024-03-01 To : 2024-07-24

| No | Account Number  | Customer Name     | Customer<br>Number | Cash<br>Deposit | Cash<br>Withdraw |
|----|-----------------|-------------------|--------------------|-----------------|------------------|
| 1  | 101130904100082 | N.NANDAWATHI      | 1028001683         | 14,000.00       | 0.00             |
| 2  | 101130904100106 | K.A.SOWARNALATHA  | 1028001029         | 0.00            | 0.00             |
| 3  | 101130904100150 | A.NANDAWATHI      | 1028001755         | 12,000.00       | 0.00             |
| 4  | 101130904100187 | H.W.C.GITHIKA     | 1028001841         | 10,000.00       | 0.00             |
| 5  | 101130904100198 | G.B.IROSHANI      | 1028004399         | 0.00            | 0.00             |
| 6  | 101130904100233 | K.G.PRANANDU      | 1028001830         | 10,000.00       | 0.00             |
| 7  | 101130904100284 | P.P.PATTIARACHCHI | 1028002001         | 0.00            | 0.00             |
| 8  | 101130904100318 | P.A.S.NILMINI     | 1028003474         | 1,000.00        | 0.00             |
| 9  | 101130904100322 | D.M.A.RANJANI     | 1028002078         | 1,000.00        | 0.00             |

#### How to get a CD PD CW Transaction Report Product Wise

- 1. Click on the CD PD CW Transaction Report Product Wise.
- 2. Select the Date Range
- 3. Select the Transaction Type
- 4. Select the Product
- 5. Next Click on the Generate Report Button

| > Dormant and Active Accounts         |                  |
|---------------------------------------|------------------|
| > Dormant and Active Accounts Wasam V | Wise 1           |
| > Dormant and Active Accounts Product | t Wisg Back Date |
| CD PD CW Transaction Report Product V | Wise             |
|                                       | Date Ranne       |
|                                       | Start date       |
| •                                     |                  |
|                                       |                  |
|                                       | 3                |
|                                       | Product          |
|                                       | 4                |
|                                       |                  |
|                                       |                  |

6. The report is as below.

#### REPORT ON CD TRANSACTIONS

From : 2024-04-01 To : 2024-07-24

SHARES

REPORT ON CD TRANSACTIONS - Wed Jul 24 11:31:10 IST 2024

#### <u>Aramanagolla</u>

| No | Account Number  | Date       | Customer Name                    | Customer<br>Number | Amount    |
|----|-----------------|------------|----------------------------------|--------------------|-----------|
| 1  | 101130904102738 | 2024-07-01 | ARUMPPERUMA ACHCHIGE NELUKA      | 1028007477         | 500.00    |
| 2  | 101130904100150 | 2024-06-18 | ATHULUWAGE NANDAWATHI            | 1028001755         | 12,000.00 |
| 3  | 101130904102606 | 2024-06-18 | DASANAYAKA LEKAMLAGE HISHANI     | 1028007235         | 7,500.00  |
| 4  | 101130904102731 | 2024-05-09 | HAMANAKKODIGE THANUJA WIJAYANTHI | 1028001684         | 15,000.00 |
| 5  | 101130904100233 | 2024-05-06 | KALUTHARAGE GAYANA PRANANDU      | 1028001830         | 10,000.00 |
| 6  | 101130904102731 | 2024-04-29 | HAMANAKKODIGE THANUJA WIJAYANTHI | 1028001684         | 1,000.00  |
| H  | Horana East     |            |                                  |                    |           |
| No | Account Number  | Date       | Customer Name                    | Customer           | Amount    |

#### How to get a CD PD CW Transaction Report Wasam and Product Wise

- 1. Click on the CD PD CW Transaction Report Wasam and Product Wise
- 2. Select the Date Range
- 3. Select the Transaction Type
- 4. Select the wasam
- 5. Select the Product
- 6. Next Click on the Generate Report Button

| Dormant and Active Accounts Product Wise Back Date   |  |
|------------------------------------------------------|--|
| CD PD CW Transaction Report Product Wise             |  |
| V CD PD CW Transaction Report Wasam and Product Wise |  |
| Date Range                                           |  |
|                                                      |  |
|                                                      |  |
| Wasam                                                |  |
| 4                                                    |  |
|                                                      |  |
| Generate Report 6                                    |  |

7. The Report is as below.

#### SAMURDHI BANK SOCIETY BRANCH – HORANA

#### REPORT ON CD TRANSACTIONS

From : 2024-03-01 To : 2024-07-24

Horana East

REPORT ON CD TRANSACTIONS - Wed Jul 24 11:40:11 IST 2024

| No | Account Number  | Date       | Customer Name                     | Customer<br>Number | Amount    |
|----|-----------------|------------|-----------------------------------|--------------------|-----------|
|    |                 |            |                                   |                    |           |
| 1  | 101130904102735 | 2024-06-14 | HAPUARACHCHIGE JANANI JEEWANTHIKA | 1028007475         | 10,000.00 |
| 2  | 101130904101108 | 2024-06-14 | RAJAMU DEWAYALAGEDARA AYIRANGIKA  | 1028002846         | 100.00    |
| 3  | 101130904102734 | 2024-06-14 | INOKA LAKMALI DE SILVA KARUNAMUNI | 1028007474         | 10,000.00 |
| 4  | 101130904102728 | 2024-06-14 | SAKKIRIGE SIRIYALATHA             | 1028007466         | 100.00    |
| 5  | 101130904102735 | 2024-06-03 | HAPUARACHCHIGE JANANI JEEWANTHIKA | 1028007475         | 1,000.00  |
| 6  | 101130904102734 | 2024-05-30 | INOKA LAKMALI DE SILVA KARUNAMUNI | 1028007474         | 1,000.00  |
| 7  | 101130904101114 | 2024-05-15 | ERIYANDALUWAGE THIRAJI THAMARASI  | 1028002854         | 1,500.00  |
| 8  | 101130904102720 | 2024-05-02 | IRESHA MADUWANTHI PATHIRAGE       | 1028007456         | 5,000.00  |
| 9  | 101130904102728 | 2024-05-02 | SAKKIRIGE SIRIYALATHA             | 1028007466         | 5,000.00  |

#### How to get a Monthly Product Wise Dormant Report

- 1. Click on the Monthly Product Wise Dormant Report
- 2. Select the Date Range
- 3. Select the wasam
- 4. Select the Product
- 5. Next Click on the Generate Report Button

| Monthly Product Wise Dormant Report 4 | 1                 |                 |                         |
|---------------------------------------|-------------------|-----------------|-------------------------|
|                                       | Date Range        |                 |                         |
|                                       | Start date        | → End date      | ₿ ← 2                   |
|                                       | All OR Wasam Wise |                 |                         |
|                                       |                   |                 | 3                       |
| 4                                     | Product           |                 | <ul><li>✓ ← 4</li></ul> |
|                                       |                   |                 |                         |
|                                       |                   | Generate Report |                         |

6. The report is as below.

Date-Wise Accounts Dormant Report From : 2024/03/01 To : 2024/07/24 SHARES

Date-Wise Accounts Dormant Report - Fri Mar 01 11:49:48 IST 2024 - SHARES

| No | Account         | Customer Name             | Customer     | Balance |
|----|-----------------|---------------------------|--------------|---------|
| 1  | 101130904102263 | ALAGADA LIYANA ARACHCHIGE | 130904000806 | 0.00    |
| 2  | 101130904100756 | MALLIKA HADAPANGODA       | 130904000955 | 0.00    |
|    |                 |                           |              | 0.00    |

### (c) General Reports

How to get a General Reports

- 1. Click on the General
- 2. After we can see the types of the General Reports

|                                                                                                    |                                                                                                    |   | HORANA & V<br>HORANA |
|----------------------------------------------------------------------------------------------------|----------------------------------------------------------------------------------------------------|---|----------------------|
| <ul> <li>➡ Home</li> <li>■ Reports</li> <li>■ leans</li> <li>□ Deposits</li> <li>□ General</li> <li>□ General Ledger</li> </ul> | General         > Prosperity Subsidy and Social Benefits to Accounts Report         > Branch-Wise Investment Report         > Income Report Summary         > Statement Report Summary         > Statement Report Summary         > Balance Check Certificate Deposits         > Balance Check Certificate Loans         > Daily Work Report         > Daily Transaction |   |                      |
|                                                                                                    |                                                                                                    | _ |                      |

How to get a Prosperity Subsidy and Social Benefits to Accounts Report

- 1. Click on Prosperity Subsidy and Social Benefits to Accounts Report
- 2. Next Select the date
- 3. Now click the Generate Report Button

| <ul> <li>Mome</li> <li>Reports</li> <li>Icans</li> <li>Icans</li> <li>Deposits</li> <li>General</li> <li>General Ledger</li> </ul> | General  Prosperity Subsidy and Social Benefits to Accounts Report  Select Date  Select date  Cererate Report  3 |
|----------------------------------------------------------------------------------------------------|----------------------------------------------------------------------------------------------------|
|                                                                                                    | Branch-Wise Investment Report     Income Report Summary                                                          |
|                                                                                                    | Statement Report Summary     Balance Check Certificate Deposits                                                  |

| Horana | Bank Progress of Crediting Prosperity Subsidy and Social Benefits to |
|--------|----------------------------------------------------------------------|
|        | Month of July 2024                                                   |

| Index | Bank   |                                                  |               | Prosperity<br>Allowances | Adult<br>Allowances | Disability<br>Allowances | Kidney Patient<br>Allowances | Centennial<br>Allowances | Allowances<br>for Pregnent<br>and<br>Lactating | Total |      |
|-------|--------|--------------------------------------------------|---------------|--------------------------|---------------------|--------------------------|------------------------------|--------------------------|------------------------------------------------|-------|------|
| 0     |        | Amount                                           | Count         | 0                        | 0                   | 0                        | 0                            | C                        | 0                                              | 0     |      |
| 28    | HORANA | HORANA                                           | Head Office   | Amount<br>Rs.            | 0.00                | 0.00                     | 0.00                         | 0.00                     | 0.00                                           | 0.00  | 0.00 |
| 280   | HORANA | Amount<br>Credited to<br>Beneficiary<br>Accounts | Count         | 0                        | 0                   | 0                        | 0                            | C                        | 0                                              | 0     |      |
|       |        |                                                  | Amount<br>Rs. | 0.00                     | 0.00                | 0.00                     | 0.00                         | 0.00                     | 0.00                                           | 0.00  |      |

How to get a Branch – Wise Investment Report

- 1. Click on Branch Wise Investment Report
- 2. Next Select the date range
- 3. Select the time period
- 4. Now Click the Generate Report Button

|                  | NE | EL HORA HORA                                                | ina R V |
|------------------|----|-------------------------------------------------------------|---------|
| 🛆 Home           |    | General                                                     |         |
| 🔄 Reports 💦 🔿    |    | > Prosperity Subsidy and Social Benefits to Accounts Report |         |
| Ioans            |    | ✓ Branch-Wise Investment Report                             |         |
| ② Deposits       |    |                                                             |         |
| 😇 General        |    | Select Date Range                                           |         |
| 🐻 General Ledger |    | Start date → End date 2                                     |         |
|                  |    | Select a time period                                        |         |
|                  |    | Select a period V 🗲 3                                       |         |
|                  |    |                                                             |         |
|                  |    | Generate Report 4                                           |         |
|                  |    |                                                             |         |
|                  |    | > Income Report Summary                                     |         |

| Branch Investment Summary | 2024-03-01 | To 2024-07-24 | HORANA |
|---------------------------|------------|---------------|--------|
|                           | Investment | 90 DAYS       |        |
|                           |            |               |        |

| No    | Invested Bank/Institution                             | Treasury Bills (TB)<br>(Rs.) | Fisxed Deposits<br>(FD) (Rs.) | Treasury Bonds<br>(Rs.) | Repos (Rs.) | Other | Total        | %      |
|-------|-------------------------------------------------------|------------------------------|-------------------------------|-------------------------|-------------|-------|--------------|--------|
|       |                                                       |                              |                               |                         |             |       |              |        |
| 10    | Housing Development Finance<br>Corporation Bank(HDFC) | 0.00                         | 2,000,000.00                  | 0.00                    | 0.00        | 0.00  | 2,000,000.00 | 100.00 |
| Total |                                                       | 0.00                         | 2,000,000.00                  | 0.00                    | 0.00        | 0.00  | 2,000,000.00 |        |

#### How to get a Income Report Summary

- 1. Click on Income Report Summary
- 2. Select the Report Type
- 3. Select the date range
- 4. Now Click the Generate Report Button

|                                            | VEL                                                         | HORANA 🗙 🗸<br>HORANA |
|--------------------------------------------|-------------------------------------------------------------|----------------------|
| 습 Home                                     | General                                                     |                      |
| 🗉 Reports 🛛 🔿                              | > Prosperity Subsidy and Social Benefits to Accounts Report |                      |
| loans                                      | > Branch-Wise Investment Report                             |                      |
| <ul><li>Deposits</li><li>General</li></ul> | V Income Report Summary                                     |                      |
| 😨 General Ledger                           | Select Report Type                                          |                      |
|                                            | ✓ ←                                                         |                      |
|                                            | Select Date Range                                           |                      |
|                                            | Start date → End date 🗎 🔶                                   |                      |
|                                            | Generate Report                                             |                      |

| Community Bank Division |  |  |  |  |  |
|-------------------------|--|--|--|--|--|
| 2024-07-24 Month of     |  |  |  |  |  |
| Declaration of Income   |  |  |  |  |  |

|                         | Notes | Total Income | Previous Total Income |
|-------------------------|-------|--------------|-----------------------|
| Interest Income         | 1     | 8,133,812.41 | 9,351,820.44          |
| Interest Expense        | 2     | 557,861.18   | 479,338.01            |
| Net Interest Income     |       | 8,691,673.59 | 9,831,158.45          |
| Other Incomes           | 3     | 26,567.26    | 86,359.54             |
| Operating Income        |       | 8,718,240.85 | 9,917,517.99          |
| Operating Expenses      |       |              |                       |
| Administrative Expenses | 4     | 2,689,877.53 | 2,329,553.70          |
| Institutional Expenses  | 5     | 52,320.00    | 60,268.80             |

How to get a Statement Report Summary

- 1. Click on Statement Report Summary
- 2. Select the Report Type
- 3. Select the date range
- 4. Now Click the Generate Report Button

|                  | General                                                                                   |
|------------------|-------------------------------------------------------------------------------------------|
| Reports ^        | > Prosperity Subsidy and Social Benefits to Accounts Rep                                  |
| 🗵 Ioans          | > Branch-Wise Investment Report                                                           |
| ② Deposits       |                                                                                           |
| 🔤 General        | > Income Report Summary                                                                   |
| 😨 General Ledger | ✓ Statement Report Summary                                                                |
|                  | Select Report Type 2<br>Select Date Range<br>Start date - End date 3<br>Generate Report 4 |
|                  | Balance Check Certificate Deposits                                                        |

|                                 | C     | Community Bank   |              |                 |
|---------------------------------|-------|------------------|--------------|-----------------|
|                                 | 2024- | 07-24            |              |                 |
|                                 | Stat  | tement of Financ | ial Position | ]               |
| <u>Assets</u>                   | Notes | <u>Total</u>     |              | Previous Assets |
| Liquid Assets                   | 9     | 99,189.93        |              | -4,477,691.55   |
| Non-liquid Assets               |       |                  |              |                 |
| Investments                     | 10    | 2,655,176        | 5.82         | 12,356,863.52   |
| Loans                           | 11    | 0.00             |              | 0.00            |
| Stationery Stock                | 12    | 73,540.0         | 00           | 46,595.00       |
| Dues                            | 13    | 0.00             |              | 0.00            |
| Other Assets                    | 14    | 0.00             |              | 0.00            |
| Property Plant and<br>Equipment | 15    | 237,760.         | 00           | 227,394.75      |
| Total Assets                    | [     | 3,065,666        | 6.75         | 8,153,161.72    |

How to get a Balance Check Certificate Deposits

- 1. Click on Balance Check Certificate Deposits
- 2. Next Click on the Generate Report Button

| ② Deposits       | ·                                    |  |  |  |  |  |  |
|------------------|--------------------------------------|--|--|--|--|--|--|
| 😇 General        | > Income Report Summary              |  |  |  |  |  |  |
| 🖾 General Ledger | > Statement Report Summary           |  |  |  |  |  |  |
|                  | V Balance Check Certificate Deposits |  |  |  |  |  |  |
|                  | Generate Report                      |  |  |  |  |  |  |
|                  | > Balance Check Certificate Loans    |  |  |  |  |  |  |
|                  | > Daily Work Report                  |  |  |  |  |  |  |
|                  | > Daily Transaction                  |  |  |  |  |  |  |
|                  | > Common Distribution List           |  |  |  |  |  |  |
|                  |                                      |  |  |  |  |  |  |

| HORANA                    |            |
|---------------------------|------------|
| Balance Check Certificate | 2024-07-24 |

| Saving product                        | Active Ledger Balance | Active Trial Balance | Difference | Dormant Ledger Balance | Dormant Trial Balanace | Difference |
|---------------------------------------|-----------------------|----------------------|------------|------------------------|------------------------|------------|
|                                       |                       |                      |            |                        |                        |            |
| SHARES                                | 20,586,687.00         | 20,586,687.00        | 0.00       | 8,185.00               | 8,185.00               | 0.00       |
| MEMBER DEPOSIT                        | 15,637,736.05         | 15,637,736.05        | 0.00       | 2,544,618.26           | 2,544,618.26           | 0.00       |
| NON MEMBER DEPOSIT                    | 6,623,228.99          | 6,623,228.99         | 0.00       | 2,409,640.10           | 2,409,640.10           | 0.00       |
| DIRIYAMATHA                           | 3,721,573.67          | 3,721,573.67         | 0.00       | 1,310,692.62           | 1,310,692.62           | 0.00       |
| GROUPS DEPOSIT                        | 9,144,711.21          | 9,144,711.21         | 0.00       | 2,545,471.95           | 2,545,471.95           | 0.00       |
| CHILD DEPOSIT                         | 3,460,525.46          | 3,460,525.46         | 0.00       | 0.00                   | 0.00                   | 0.00       |
| SISURAKA                              | 0.00                  | 0.00                 | 0.00       | 0.00                   | 0.00                   | 0.00       |
| COMPULSORY SAVINGS                    | 36,830,823.21         | 36,830,823.21        | 0.00       | 0.00                   | 0.00                   | 0.00       |
| DHANASHAKTHI INVEST SAVING<br>ACCOUNT | 87,197.18             | 87,197.18            | 0.00       | 0.00                   | 0.00                   | 0.00       |
| FIXED DEPOSIT                         | 7,695,000.00          | 7,695,000.00         | 0.00       | 0.00                   | 0.00                   | 0.00       |

How to get a Balance Check Certificate Loan

- 1. Click on Balance Check Certificate Deposits
- 2. Next Click on the Generate Report Button

| ② Deposits       |   | · · · · · · · · · · · · · · · · · · · |
|------------------|---|---------------------------------------|
| 😇 General        |   | > Income Report Summary               |
| 🛿 General Ledger |   | > Statement Report Summary 1          |
|                  |   | > Balance Check Certificate Deposits  |
|                  |   | V Balance Check Certificate Loans     |
|                  | • | Generate Report 2                     |
|                  |   | > Daily Work Report                   |
|                  |   | > Daily Transaction                   |
|                  |   | Common Distribution List              |

| Product Name                          | Active Ledger Balance | Active Trial Balance | Difference   | NF Ledger Balance | NF Trial Balance | Difference |
|---------------------------------------|-----------------------|----------------------|--------------|-------------------|------------------|------------|
|                                       |                       |                      |              |                   |                  |            |
| Arunalu Emergency Loan.               | 2,231,000.00          | 2,231,000.00         | 0.00         | 0.00              | 0.00             | 0.00       |
| CONSUMPTION                           | 3,644,166.61          | 3,644,166.61         | 0.00         | 0.00              | 0.00             | 0.00       |
| CULTIVATION                           | 500,000.00            | 500,000.00           | 0.00         | 0.00              | 0.00             | 0.00       |
| DANASAVIYA LOAN<br>RECEIVABLE         | 0.00                  | 0.00                 | 0.00         | 0.00              | 0.00             | 0.00       |
| DIRIYA SAVIYA LOAN                    | 0.00                  | 0.00                 | 0.00         | 0.00              | 0.00             | 0.00       |
| DISTRESS                              | 0.00                  | 0.00                 | 0.00         | 0.00              | 0.00             | 0.00       |
| EMERGENCY BUSINESS LOAN               | 0.00                  | 0.00                 | 0.00         | 0.00              | 0.00             | 0.00       |
| FISHERIES                             | 0.00                  | 0.00                 | 0.00         | 0.00              | 0.00             | 0.00       |
| HOUSING                               | 0.00                  | 0.00                 | 0.00         | 0.00              | 0.00             | 0.00       |
| INCOME GENARATION<br>DEVELOPMENT LOAN | 1,770,999.03          | 0.00                 | 1,770,999.03 | 0.00              | 0.00             | 0.00       |

### How to get a Daily work Report

- 1. Click on Daily work Report
- 2. Select the date
- 3. Next Click on the Generate report button

| Balance Check Certificate Deposits     Balance Check Certificate Loans | 1           |
|------------------------------------------------------------------------|-------------|
| <ul> <li>Daily Work Report</li> </ul>                                  |             |
|                                                                        | Select Date |
| > Daily Transaction                                                    |             |
| > Common Distribution List                                             |             |

| Samurdhi bank Daily Report - 2024-07-01 |            |                  |        |                      |          |  |
|-----------------------------------------|------------|------------------|--------|----------------------|----------|--|
|                                         | Labora de  | Cash Transaction |        | Non Cash Transaction |          |  |
| 1D                                      | LeagerCode | Debit            | Credit | Debit                | Credit   |  |
| 1                                       | 1001       | 0                | 0      | 0                    | 28524.27 |  |
| 2                                       | 1005       | 0                | 0      | 0                    | 1126.18  |  |
| 3                                       | 2109       | 0                | 0      | 2000                 | 0        |  |
| 4                                       | 2123       | 2590             | 0      | 0                    | 0        |  |
| 5                                       | 2126       | 400              | 0      | 0                    | 0        |  |
| 6                                       | 2132       | 10372            | 0      | 0                    | 0        |  |
| 7                                       | 3001       | 1500000          | 0      | 0                    | 0        |  |
| 8                                       | 3104       | 0                | 0      | 25000                | 24500    |  |
| 9                                       | 3105       | 0                | 0      | 0                    | 4513.68  |  |

#### How to get a Daily Transaction

- 1. Click on Daily Transaction
- 2. Select the date
- 3. Select user
- 4. Select Transaction
- 5. Next Click on the Generate report button

| Datatice Check Certificate Loans |                     |
|----------------------------------|---------------------|
| > Daily Work Report              |                     |
| V Daily Transaction              |                     |
|                                  | Salart Data         |
|                                  | Select date         |
|                                  | Select User         |
| •                                | < 3                 |
|                                  | Select Transactions |
|                                  | Select transactions |
|                                  | Generate Report 6   |
|                                  |                     |
| > Common Distribution List       |                     |

6. The report is as below.

#### Daily Transactions Report - 7/1/2024 Cash - Deposit Account Cash Deposit No Value Date Tran. Type Tran. Number Account Amount Memo User 7/1/2024, 9:46:15 AM Cash Deposit 12130904296642 102130904101320 3500 Counter Transaction HEWAGE WASANTHA UDAWATHTHA 1 7/1/2024, 10:38:22 AM Cash Deposit 12130904296645 109130904100042 250 Counter Transaction HEWAGE WASANTHA UDAWATHTHA 2 7/1/2024, 12:51:15 PM Cash Deposit 12130904296707 103130904100235 14475 Field Collection [2024-07-01] HEWAGE WASANTHA UDAWATHTHA 3 4 7/1/2024, 12:51:15 PM Cash Deposit 12130904296708 102130904100875 5000 Field Collection [2024-07-01] HEWAGE WASANTHA UDAWATHTHA 5 7/1/2024, 12:51:16 PM Cash Deposit 12130904296714 102130904101533 Field Collection [2024-07-01] HEWAGE WASANTHA UDAWATHTHA 15000 Field Collection [2024-07-01] HEWAGE WASANTHA UDAWATHTHA 6 7/1/2024, 12:51:16 PM Cash Deposit 12130904296715 102130904101445 7000 7/1/2024, 12:51:16 PM Cash Deposit 12130904296725 104130904100519 5000 Field Collection [2024-07-01] HEWAGE WASANTHA UDAWATHTHA 8 7/1/2024, 12:51:17 PM Cash Deposit 12130904296728 102130904101563 5000 Field Collection [2024-07-01] HEWAGE WASANTHA UDAWATHTHA

| E-Banking Sv | vstem - | User  | Manual | -Reporting |
|--------------|---------|-------|--------|------------|
|              | ,       | 0.001 | manaa  |            |

### How to get a Common Distribution List

- 1. Click on Common Distribution List
- 2. Select the Distribution Name
- 3. Next Click on the Generate report button

| > Daily Work Report      | 1                        |
|--------------------------|--------------------------|
| > Daily Transaction      |                          |
| Common Distribution List |                          |
|                          | Select Distribution Name |
| •                        | Generate Excel Sheet     |
|                          |                          |
|                          | Generate Report G        |
|                          |                          |

4. The report is as below.

#### Common Distribution List HORANA 130904

| No | AccountNumber   | AccountType    | CustomerName    | amount |
|----|-----------------|----------------|-----------------|--------|
| 1  | 102130904100010 | MEMBER DEPOSIT | W.PRIYANTHI     | 5000.0 |
| 2  | 102130904100187 | MEMBER DEPOSIT | G.W.S.JEEWANI   | 5000.0 |
| 3  | 102130904100432 | MEMBER DEPOSIT | W.D.A.P.        | 5000.0 |
| 4  | 102130904100497 | MEMBER DEPOSIT | G.I.PERERA      | 5000.0 |
| 5  | 102130904100504 | MEMBER DEPOSIT | K.J.I.KUMARI    | 5000.0 |
| 6  | 102130904100718 | MEMBER DEPOSIT | G.S.PUSHPALATHA | 5000.0 |
| 7  | 102130904100722 | MEMBER DEPOSIT | K.N.INDARALATHA | 5000.0 |
| 8  | 102130904100734 | MEMBER DEPOSIT | E.O.GAMALATH    | 5000.0 |
| 9  | 102130904100820 | MEMBER DEPOSIT | A.D.ARIYAWATHI  | 5000.0 |

### (d) General Ledger Report

How to get a General Ledger Report

- 1. Click on the General Ledger
- 2. After we can see the types of the General Ledger Report

|                    | NEL                                 | HORANA 🗙 🗸<br>HORANA |
|--------------------|-------------------------------------|----------------------|
| 습 Home             | General Ledger                      |                      |
| Reports ^          | > Account General Ledger Report     |                      |
| loans     Deposits | > General Ledger Report Branch Wise |                      |
| 😇 General          | 4                                   |                      |
| 🕼 General Ledger   |                                     |                      |

#### How to get a Account General Ledger Report

- 1. Click on the Account General Ledger Report
- 2. Select the GL Type
- 3. Select the date
- 4. Next click on the Generate Report Button

|                                                    | JEL HORANA & Y                                                     |
|----------------------------------------------------|--------------------------------------------------------------------|
| 습 Home<br>프 Reports 수                              | General Ledger                                                     |
| 3 loans<br>O Deposits<br>General<br>General Ledger | GL Type<br>QL Type<br>Date<br>Select date<br>Cerverate Report<br>4 |
|                                                    | > General Ledger Report Branch Wise                                |

#### 5. The report is as below

#### General Ledger Trial 2024-07-01

| Code | Devisional Secretariat<br>Samurdhi Bank                                    | Total         |
|------|----------------------------------------------------------------------------|---------------|
|      | Asset Accounts                                                             |               |
| 3001 | CURRENT ACCOUNT                                                            | 4,255,093.93  |
| 3002 | AMOUNT INVESTED IN SAVING A/C                                              | 12,871.19     |
| 3003 | AMOUNT INVESTED IN MAHASANGAM A/C                                          | 56,634,167.8  |
| 3004 | COMPULSORY SAVING SENT TO SAMURDHI AUTHORITY                               | 8,824,271.36  |
| 3005 | Compulsory saving invested in Dept.of Divineguma Development from May 2016 | 13,279,501.00 |
| 3006 | Share Account of Samurdhi Base Bank Society                                | 1,000.00      |

### How to get a General Ledger Report Branch Wise

- 1. Click on the General Ledger Report Branch Wise
- 2. Select the Header
- 3. Select the date range
- 4. Next click on the Generate Report Button

| ය Home           | General Ledger 1                      |
|------------------|---------------------------------------|
| 🖾 Reports 🔷 🗠    | > Account General Ledger Report       |
| 🖲 loans          | General Ledner Report Branch Wise     |
| ② Deposits       |                                       |
| 🕮 General        | Header                                |
| 🕼 General Ledger |                                       |
|                  | Account                               |
|                  | 1001-INTRESTED RECEIVED - LOAN ISSUED |
|                  | Date Range                            |
|                  | 2023-07-01 → 2024-07-24               |
|                  | Generate Report 5                     |